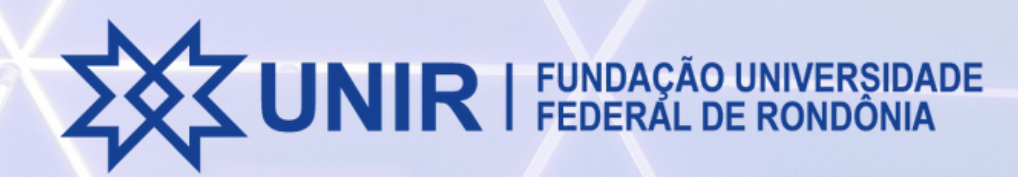

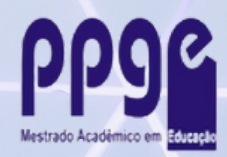

## Instruções para Criação de conta no gov.br

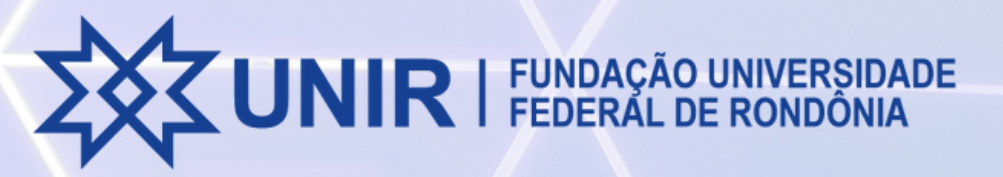

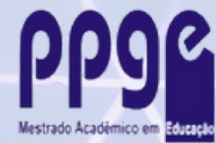

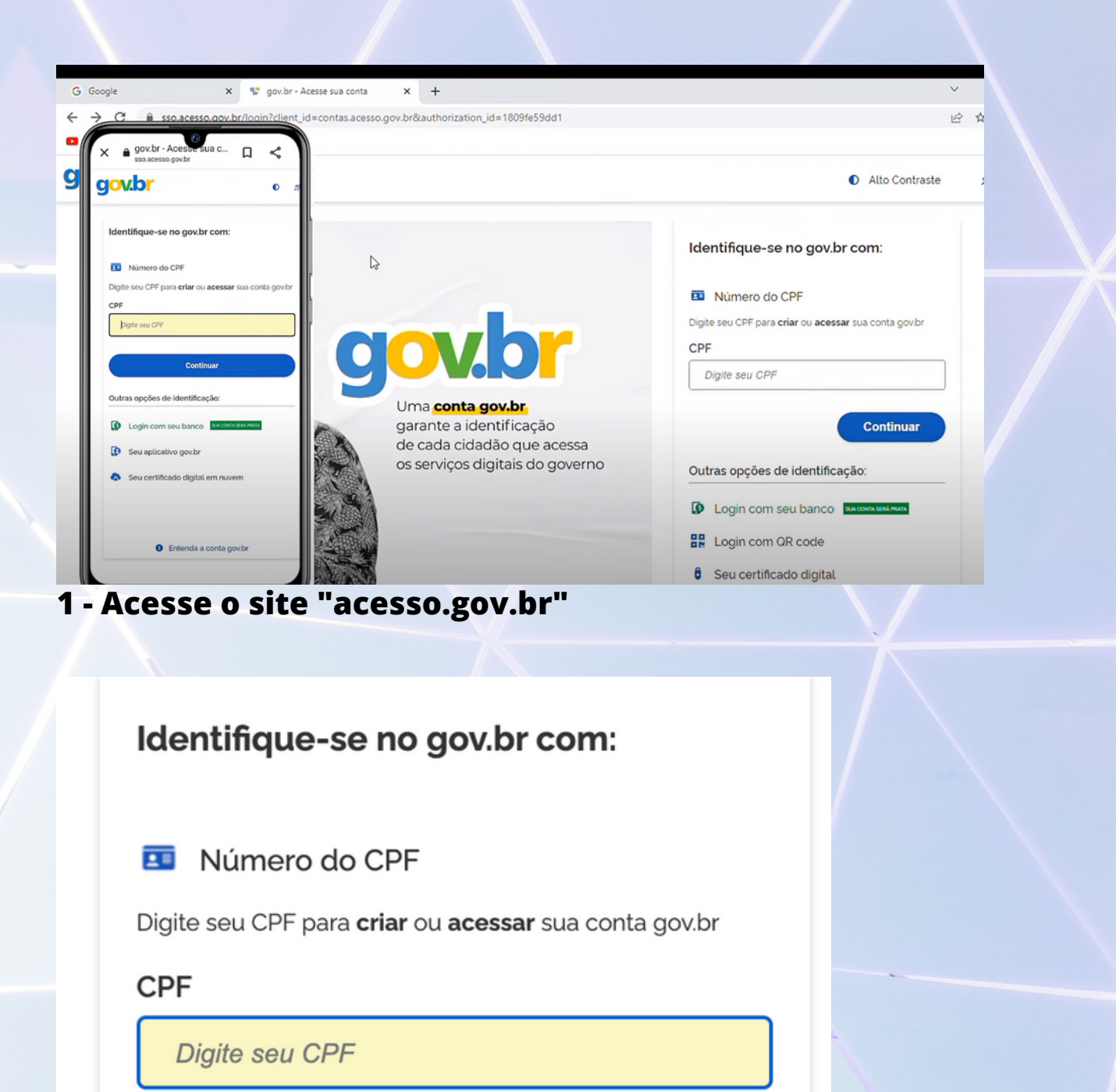

Continuar

2- Digite o número do seu CPF (somente os números) e clique em continuar UNIR | FUNDAÇÃO UNIVERSIDADE FEDERAL DE RONDÔNIA

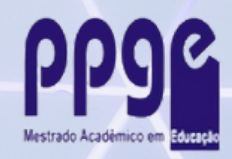

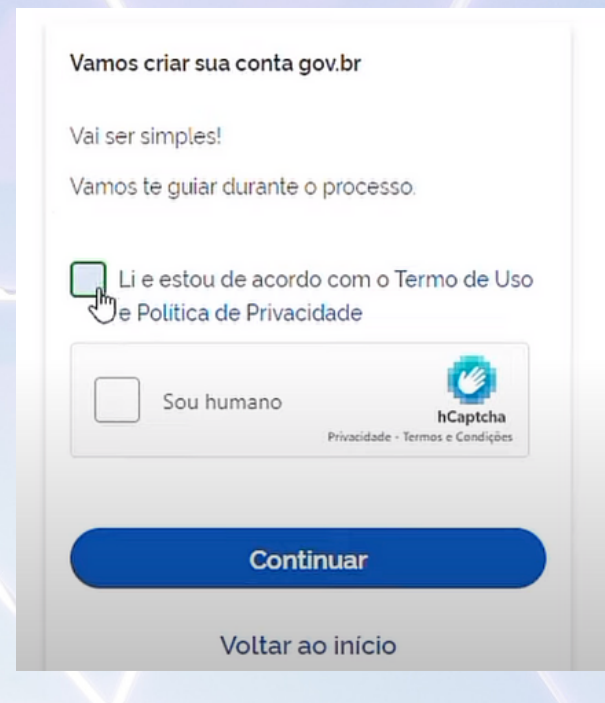

3- Aceite o Termos de Uso de Política de Privacidade, clique em "Sou humano" e depois no botão "Continuar"

| govbr                 | D # |                                         |           |                   |
|-----------------------|-----|-----------------------------------------|-----------|-------------------|
| Banese                |     | Banrisul Banrisul                       | Bradesco  | Banco de Brasilia |
| Banestes              |     | Sicoob                                  | Santander | Itaú Itaú         |
| Sicredi               | -   | Banese                                  | Banestes  | Sicredi           |
| Tentar de outra forma |     | Voltar ao inicio (Tentar de ouțin forma |           |                   |

## 4- Clique em "Tentar de outra forma" para criar sua conta com o número do CPF

| g                | <b>x.br</b>                                                                                                    |                          |                  |
|------------------|----------------------------------------------------------------------------------------------------|--------------------------|------------------|
|                  | 1                                                                                                    | 2                        | 3                |
|                  | Validar dados                                                                                                    | Confirmar dados          | Informar contato |
| 1 Qua            | l é o seu mês de nascimento ?<br>JLHO (NOVEMBRO) (FEV                                                              | YEREIRO (MAIO JANEIRO) ( | ABRIL AGOSTO     |
| 2. Qua           | ANAGRA ALINE RUBI                                                                                                  | PALOMA (NAIARA) (ROSSA   | NA) (FRANCA)     |
| 3. Qua<br>Confir | al é o seu ano de nascimento ?<br><b>me os dados pes</b><br>adastro/d281ae2d-941d-4da0-b137-36ab22deaf59/informace | soais solicitados        |                  |
| ov.br            |                                                                                                    |                          |                  |
| (1)              | 0                                                                                                    | 3                        | 7                |
| <u> </u>         |                                                                                                    |                          |                  |

6- Confirmo os dados informados no passo anterior

| issoGovBr 🗙 😵 gov.br - Acesse sua       | conta ×   +                                                                                                    |                                                                                                    |
|-----------------------------------------|----------------------------------------------------------------------------------------------------|----------------------------------------------------------------------------------------------------|
| cadastro.acesso.gov.br/cadastro/d281ae  | 2d-941d-4da0-b137-36ab22deaf59/contato/                                                                              | /preenchimento                                                                                                    |
| <mark>jov.br</mark>                     |                                                                                                    |                                                                                                    |
|                                         |                                                                                                    | 0                                                                                                    |
| Validar dados                           | Confirmar dados                                                                                                    | Informar contato                                                                                                    |
| iviaremos um código para ativar sua con | ta gov.br.                                                                                                    |                                                                                                    |
| orme um contato para recebé-lo. 🔓       |                                                                                                    |                                                                                                    |
| 🔿 🔽 Por e-mail                          |                                                                                                    |                                                                                                    |
|                                         | ssoGovBr × S gov.br - Acesse sua<br>cadastro.acesso.gov.br/cadastro/d281ae<br>MAIL<br>Validar dados<br>Validar dados | ssoGovBr x s gov.br - Acesse sua conta x +<br>cadastro.acesso.gov.br/cadastro/d281ae2d-941d-4da0-b137-36ab22deaf59/contato,<br>MAIL<br>I<br>Validar dados<br>Validar dados<br>Validar dados<br>Confirmar dados<br>viaremos um código para ativar sua conta govbr.<br>forme um contato para recebé-lo. |

7- Selecione o meio pelo o qual deseja confirmar os dados para a criação da sua conta: e-mail ou celular

8- Informe seu e-mail ou o número do seu celular, conforme escolha realizada no passo anterior

9- O sistema irá enviar um código de acesso para o meio escolhido anteriormente (e-mail ou celular). Digite o código recebido e clique em "Continuar"

OBS: o email ou celular informado será utilizado para recuperar os dados da conta caso seja necessário, oferece somente dados pessoais, não use email ou celular de terceiros nessa opção

| Ż                              |                                                                                                    | FUNDAÇÃO UNIVERSIDA<br>FEDERÁL DE RONDÔNIA            | DE PPP                | om Educação |
|--------------------------------|----------------------------------------------------------------------------------------------------|-------------------------------------------------------|-----------------------|-------------|
| % Cadastro<br>← → C<br>YouTube | o do AcessoGovBr × gov.br - Acesse su<br>cadastro.acesso.gov.br/cadastro/d281a<br>M GMAIL                                                | a conta × +<br>ae2d-941d-4da0-b137-36ab22deaf59/senha |                       |             |
|                                | 1<br>Validar dados                                                                                                    | 2<br>Confirmar dados                                  | 3<br>Informar contato | _           |
|                                | Senha<br>Digite a sua senha<br>Sua senha deve conter:                                                                                    | ٢                                                     | L3                    |             |
|                                | <ul> <li>de 8 à 70 caracteres</li> <li>letra minúscula</li> <li>letra maiúscula</li> <li>número</li> <li>símbolo (Ex: !@#%\$)</li> </ul> |                                                       |                       |             |

10- Crie uma senha respeitando todas as regras visualizadas na figura acima.

11- Repita exatamente a mesma senha e clique em "Continuar"

12- Pronto! Sua conta Gov.br está criada. Você receberá uma mensagem de confirmação por e-mail.

IMPORTANTE: Para acessar o SIGAA da UNIR e poder participar dos processos seletivos do PPGE, você deverá utilizar o número do seu CPF e a senha da sua conta Gov.br